# TUTORIAL PACOTE G SUITE FOR EDUCATION Google Sala de Aula - Aluno

X

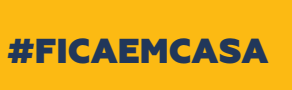

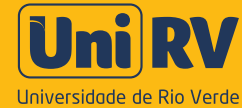

Olá Acadêmico, eu sou o Uni, o seu assistente virtual das salas de aula não presenciais!

Uni RV

Neste tutorial vamos mostrar como você pode acessar o conteúdo e atividades das disciplinas que você está matriculado. Vamos lá?

### COMO ACESSAR A SUA SALA DE AULA VIRTUAL NO GOOGLE CLASSROOM

## Tutorial Pacote G Suite for Education

A Universidade de Rio Verde dispõe do pacote G Suite, uma série de ferramentas que podem ajudar o **professor e o aluno** no processo de ensino e aprendizagem. Dentre eles destacamos:

**Google Classroom (Sala de Aula):** gerenciamento de materiais de estudo, atividades, tarefas, notas e comentários;

Google Agenda: programação de prazos para atividades;

**Google Drive:** armazenamento de materiais ;

**Google Meet:** serviço de videoconferência interativa.

#### PRB-REQUISITOS PARA ACESSAR O SISTEMA

Prezado aluno, o primeiro passo para você ter acesso æ sala de aula virtual é ter um e-mail gmail **(nome@gmail.com)**. Caso você ainda não o tenha, acesse o site gmail.com, clique em "Criar conta" e siga os passos indicados.

Tutorial Google Classroom Como acessar a sua sala de aula virtual

Х

Digite https:/classroom.google.com/ e faça o login com a sua conta google. Após você fazer o acesso, clique em "continuar"

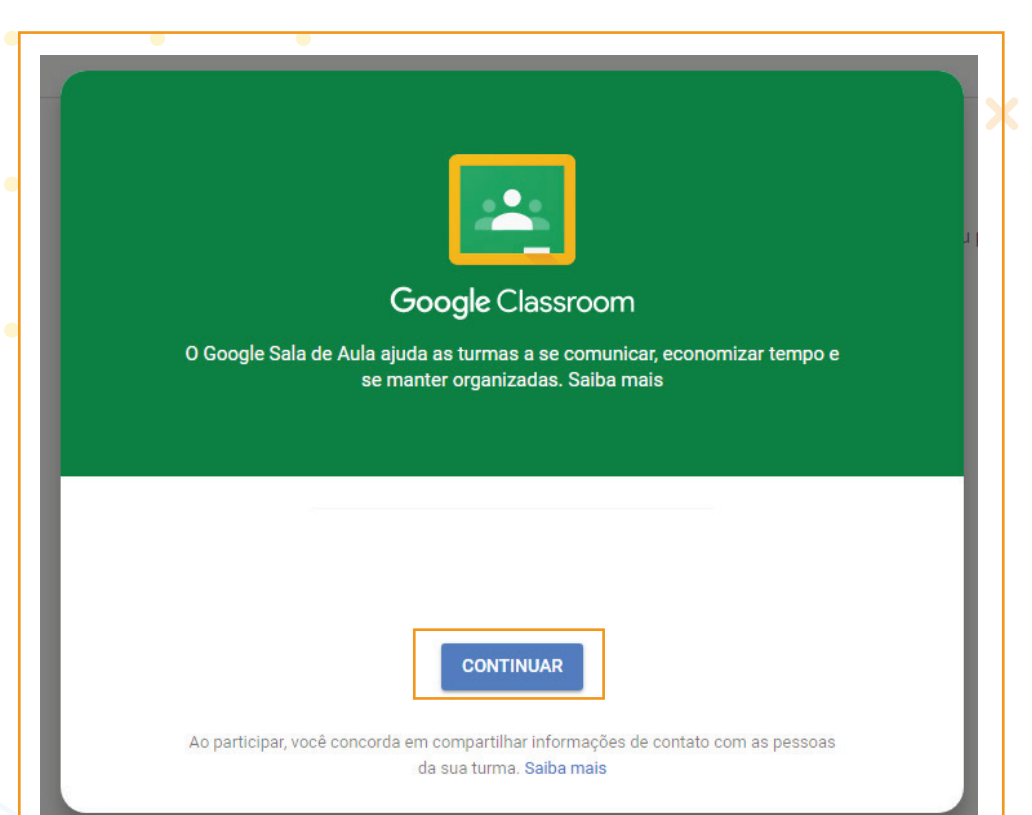

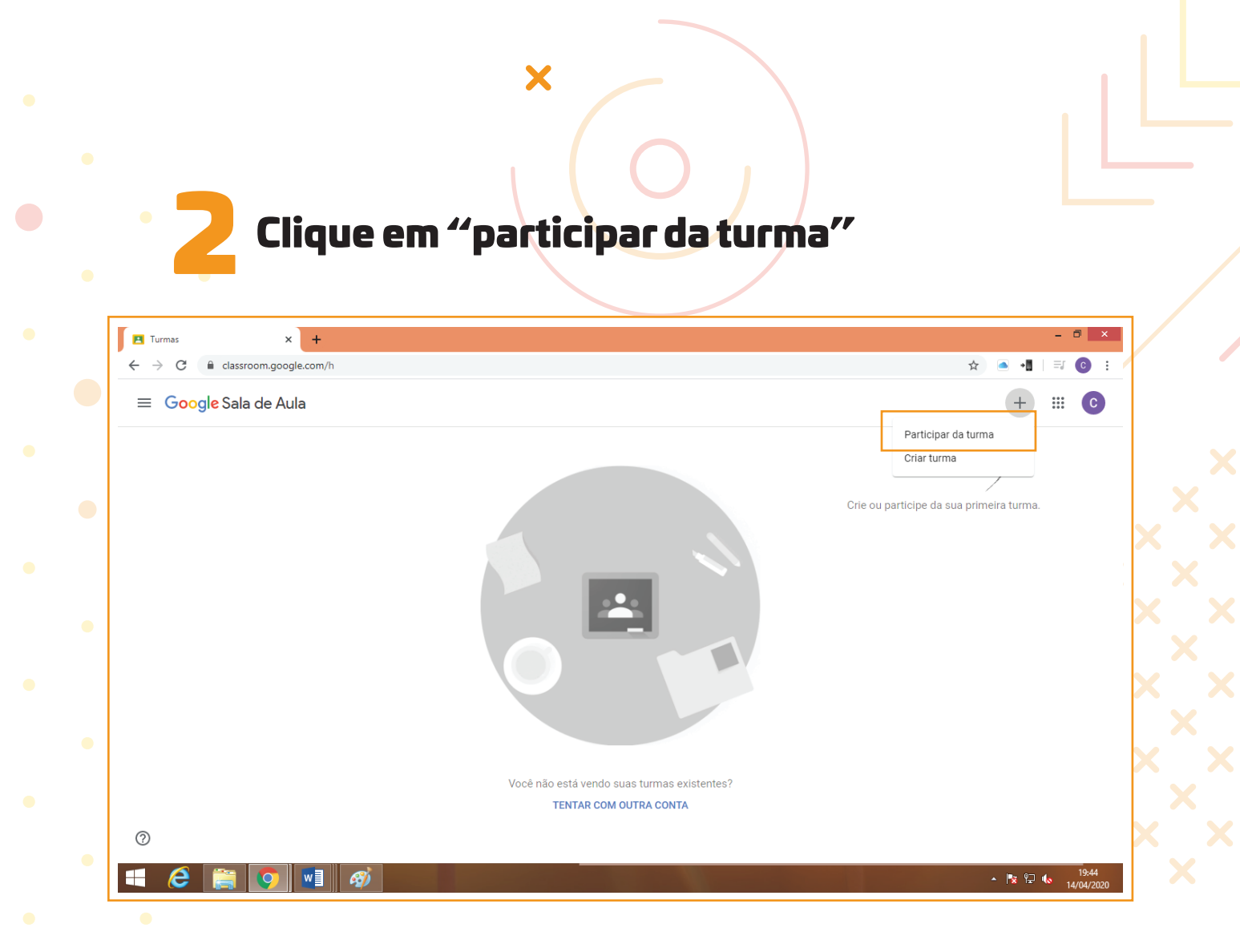

### Insira o código da turma enviado pelo professor e clique em "participar"

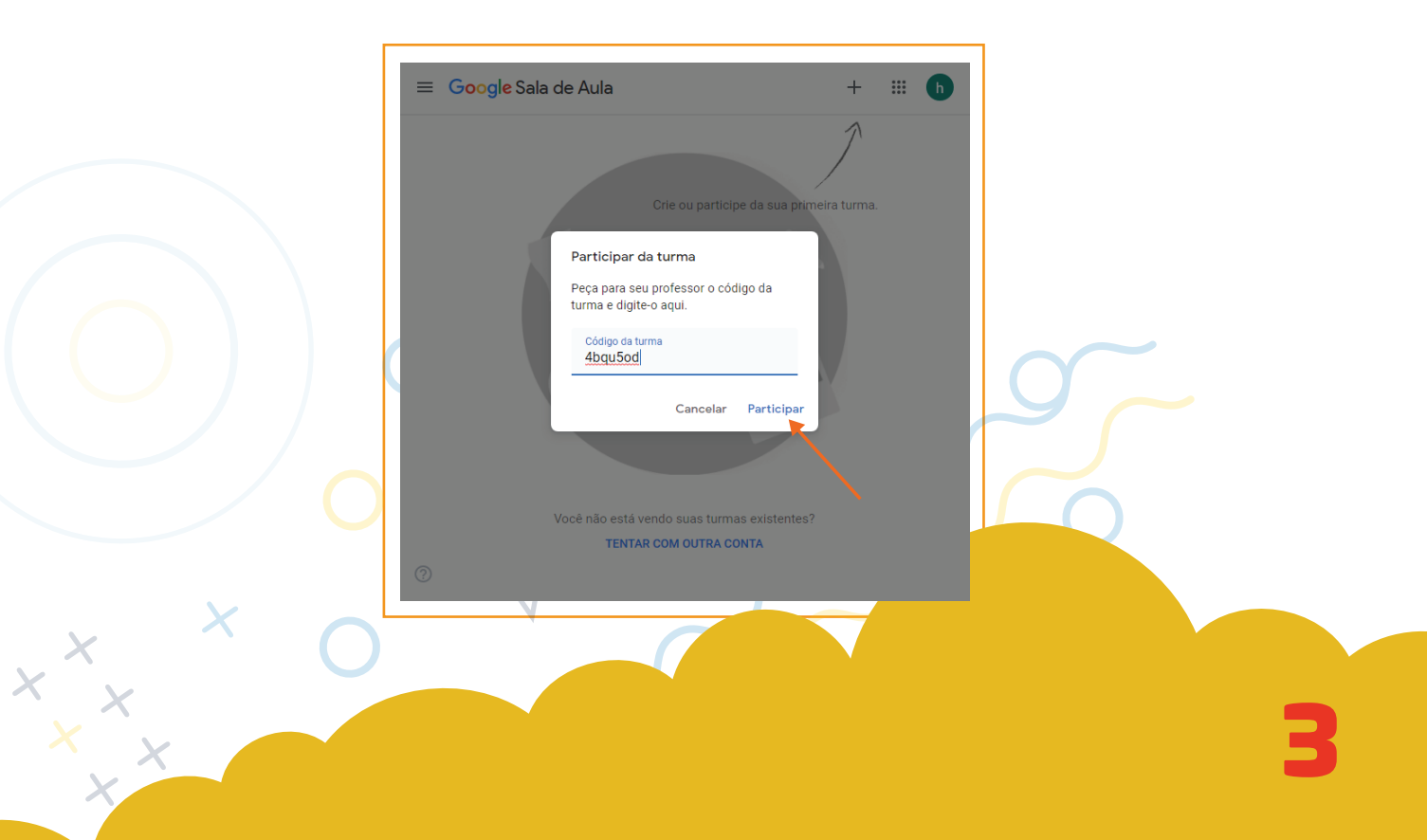

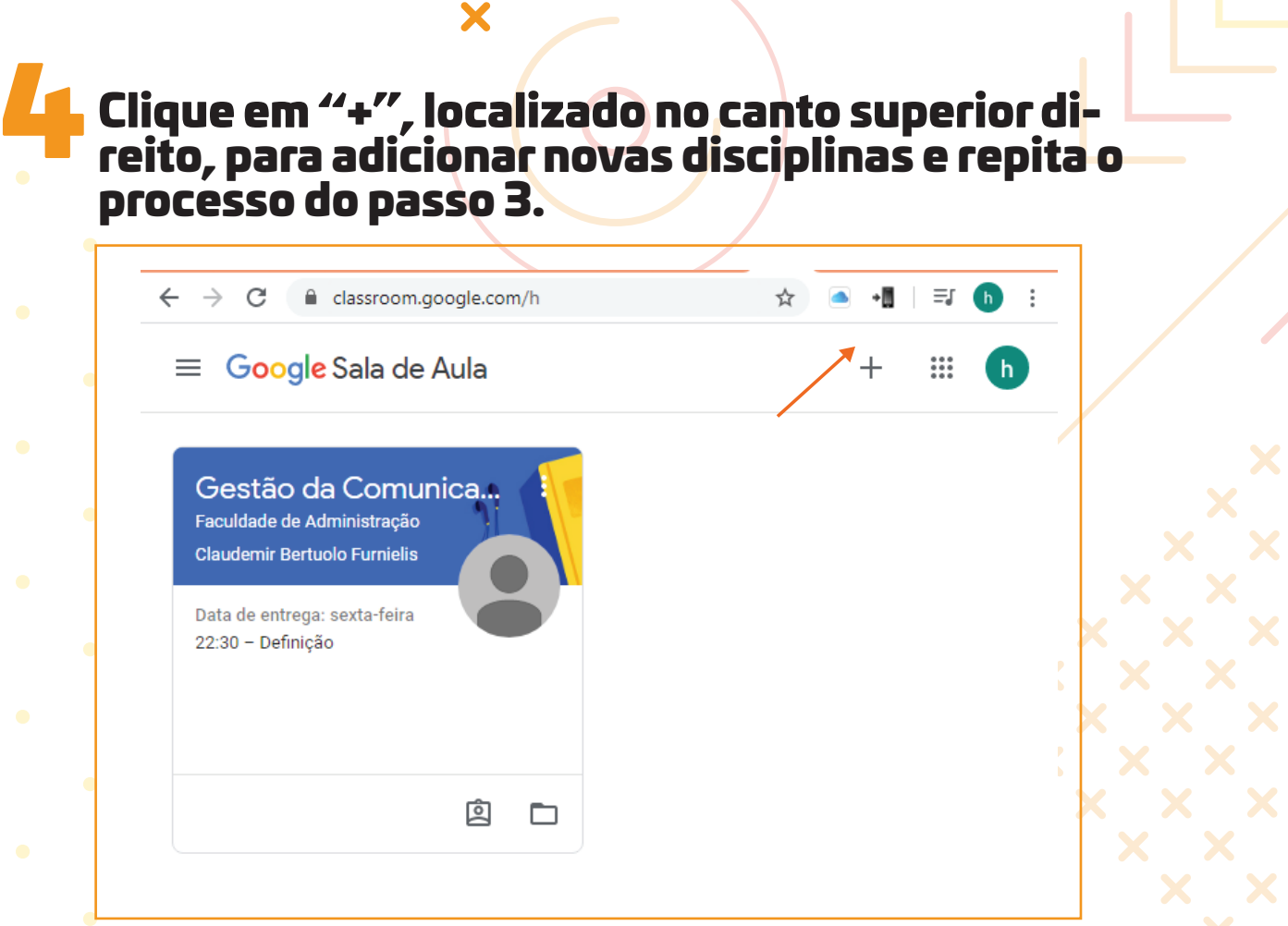

Na visão geral da sua página, você encontrará as disciplinas em que você está matriculado. Clique sobre cada uma delas para acessar o material e atividades disponibilizados pelo professor. No ícone <u></u>você encontra o menu geral.

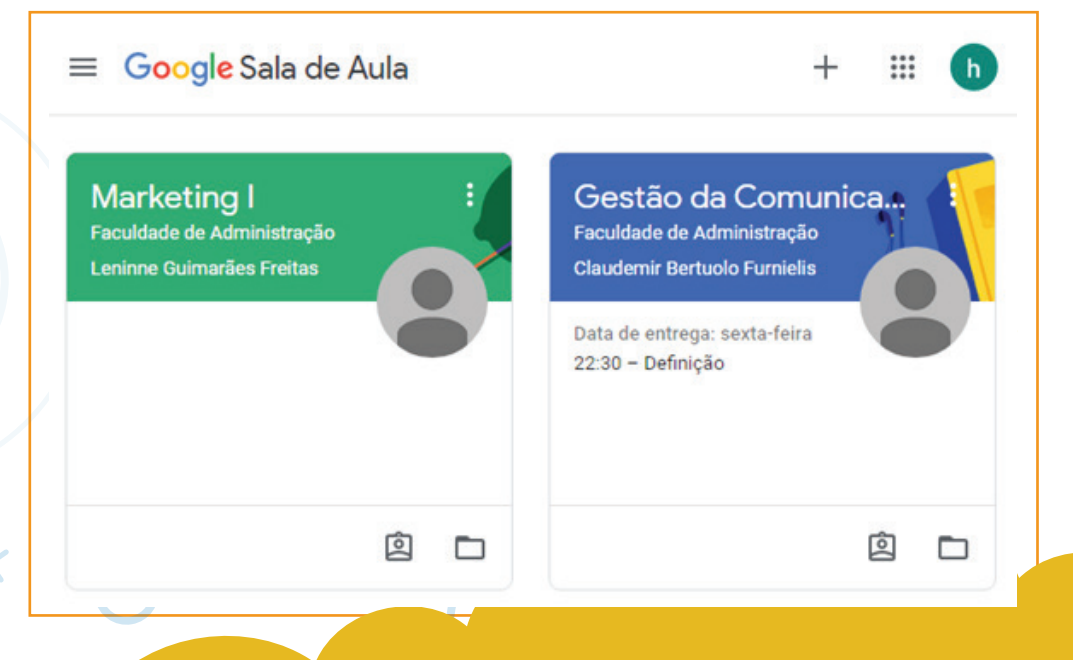

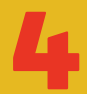

### No menu geral, você terá acesso:

 turmas em que você está matriculado (a);

- agenda, onde terá as informações destacadas pelos professores, tais como datas de entrega de atividades, agendamento de aulas interativas, datas de prova, entre outras; - atividades pendentes, e - configurações.

....

h

Disicplinas

Х

Marketing I Faculdade de Administração

Gestão da Comunicação Orga... Faculdade de Administração

3 Configurações

Turmas

Agenda

Pendentes

Inscrito

Ê

Μ

G

#### ≡ Agenda 1 .... Todas as turmas + abr. 12 - abr. 18, 2020 12 13 14 16 17 18

≡ Pendentes

Pendentes Concluida

Todas as turmas 👻

Data de entrega: sexta-feira

Definição

Gestão da Comunicação Organizacional - Data de entrega: 17 de abr. 22:30

Ao acessar as salas de aula virtuais, você notará que elas se dividem em três principais seções: Mural, Atividades e Pessoas (professores e colegas de turma).

| Faculdade de Administração | III (h) |
|----------------------------|---------|
| Mural Atividades Pessoas   |         |
| Marketing I                |         |
| Faculdade de Administração |         |

Em Mural, você encontrarø os avisos gerais e postagens feitas pelos
seus professores. Aqui, você também poderá fazer publicações;

- Em Atividades você terá acesso aos materiais e atividades/tarefas
postados pelos professores em ordem cronológica.

Para fazer a leitura dos textos, ver os vídeos postados pelos professores, acessar demais materiais e resolver as atividades postadas pelo professor, clique sobre os links.

|                  | 🖄 Ver seus trabalhos 👘                     | Google Agenda 🛛 🛅 Pasta da turma no Google Driv |
|------------------|--------------------------------------------|-------------------------------------------------|
| Todos os tópicos | Aula 01/04/20                              | I                                               |
| Aula 01/04/20    | Etapas de um Plano de Marketing            | Item postado em 18.46                           |
| -                | Artigo Científico - Definição de Marketing | Item postado em 18:44                           |
|                  | Definição                                  | Data de entrega: 17 de abr. 2.                  |

| ela, apecte OK no lembre de entre de entre de en | Par | ra resolver uma ativ                                                                                                    | vidade, ap      | pós clicar sobre                                                                                                    |  |
|----------------------------------------------------------------------------------------------------|-----|----------------------------------------------------------------------------------------------------|-----------------|----------------------------------------------------------------------------------------------------|--|
| Claudemer Bertucko Furnielis 15 de abr. Editado às 15 de abr.<br>Comentários de turme<br>Comentários de turme<br>Entregar<br>Cualdo você estiver promo para envier todos os arguinos                                                                                                    | eia | nunicação Organizacional<br>estração<br>ata de entrepa Amanhã 22:30<br>Definição                                         | prete de e      | Seus trabalhos Atribuido                                                                                                    |  |
| associados à tarefa, lembre se de entregâ-la.                                                                                                    | c   | Claudemir Bertuolo Furniells 15 de abr. Editado às 15 de abr.<br>omentários da turma<br>Admoner convertánio para a turma | Entre<br>Quardo | Addicionar ou criter  Addicionar ou criter  Entregar  eggar  ×  procé estivet pronts para enviar tódos os arquivos dos à tarefa, lentóres de entregata. |  |

Clique sobre a atividade e siga as instruções do seu professor, resolvendo-a. Aqui você pode anexar arquivos PDF, imagens, documentos do Word, entre outros.

|   | Data de entrega: Amarbă 22:30<br>Definição                    | 100 pontos | Seus trabalhos Atribuído    |  |
|---|---------------------------------------------------------------|------------|-----------------------------|--|
|   | Claudemir Bertuolo Furnielis 15 de abr. Editado às 15 de abr. |            | Documentos Google           |  |
| - | Comentários da turma                                          |            | + Adicionar ou oriar        |  |
|   | Adoptivi consectivit para a turna                             | ⊳          | Entrogan                    |  |
|   |                                                               |            | Comentários particulares    |  |
|   |                                                               |            | 🔹 (Advorar conserting par Þ |  |
|   |                                                               |            |                             |  |
|   |                                                               | 5          |                             |  |
| X | 0                                                             |            |                             |  |
| X |                                                               |            |                             |  |

Depois de feita a atividade, confira as informações e clique em entregar. Ainda na aba de atividades, você pode enviar um comentørio para o professor. Esse comentário será visível apenas para voc» e o professor

X

| br. Editado às 1 | 5 de abr.             | helemi freitas - At<br>Documentos Google                                       |
|------------------|-----------------------|--------------------------------------------------------------------------------|
|                  |                       | + Adicionar ou criar                                                           |
|                  | Entregar a atividade? | Entregar                                                                       |
|                  | Cancelar Entregar     | Comentários particulares                                                       |
|                  |                       | Conversar com seu ×<br>professor                                               |
|                  |                       | Os comentários particulares ficam visíveis apenas<br>para você e seu professor |

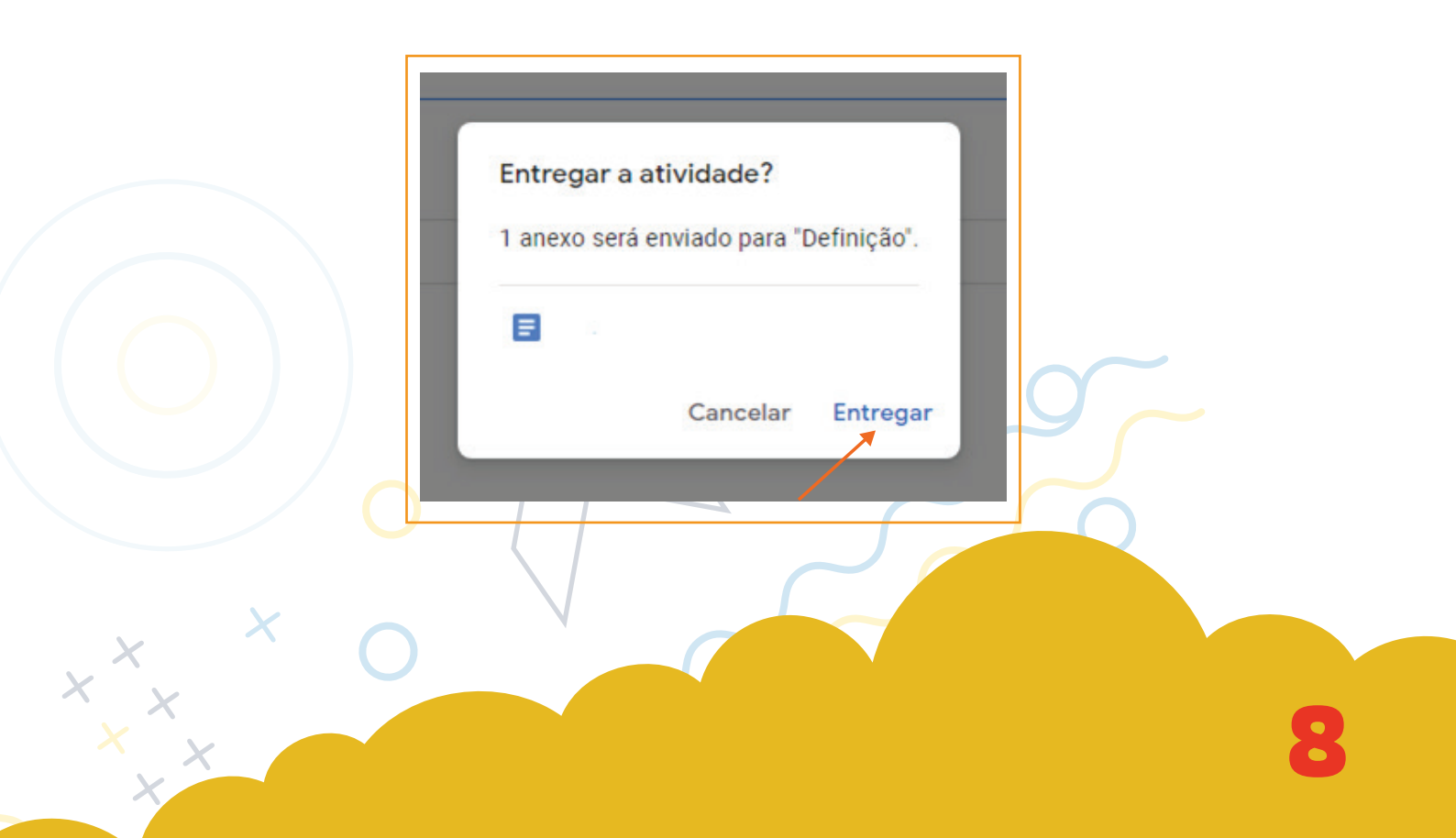

#### Aplicativo no celular ou tablet

X

O aplicativo Google Classroom estø disponível para as plataformas iOS e Android. Para baixø-lo, siga estes passos:

Google Sala de aula para Android Passo 1. Clique em Google Play Store no dispositivo. Passo 2. Localize e instale o aplicativo Google Classroom. Passo 3. Após baixar o aplicativo, faça o login.

Google Sala de aula para iOS Passo 1. Clique em App Store no dispositivo. Passo 2. Localize o aplicativo Google Classroom e clique em "Obter".

# Um Abraço e boa Aula!

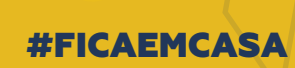

1.

ی Uni RV

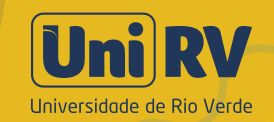

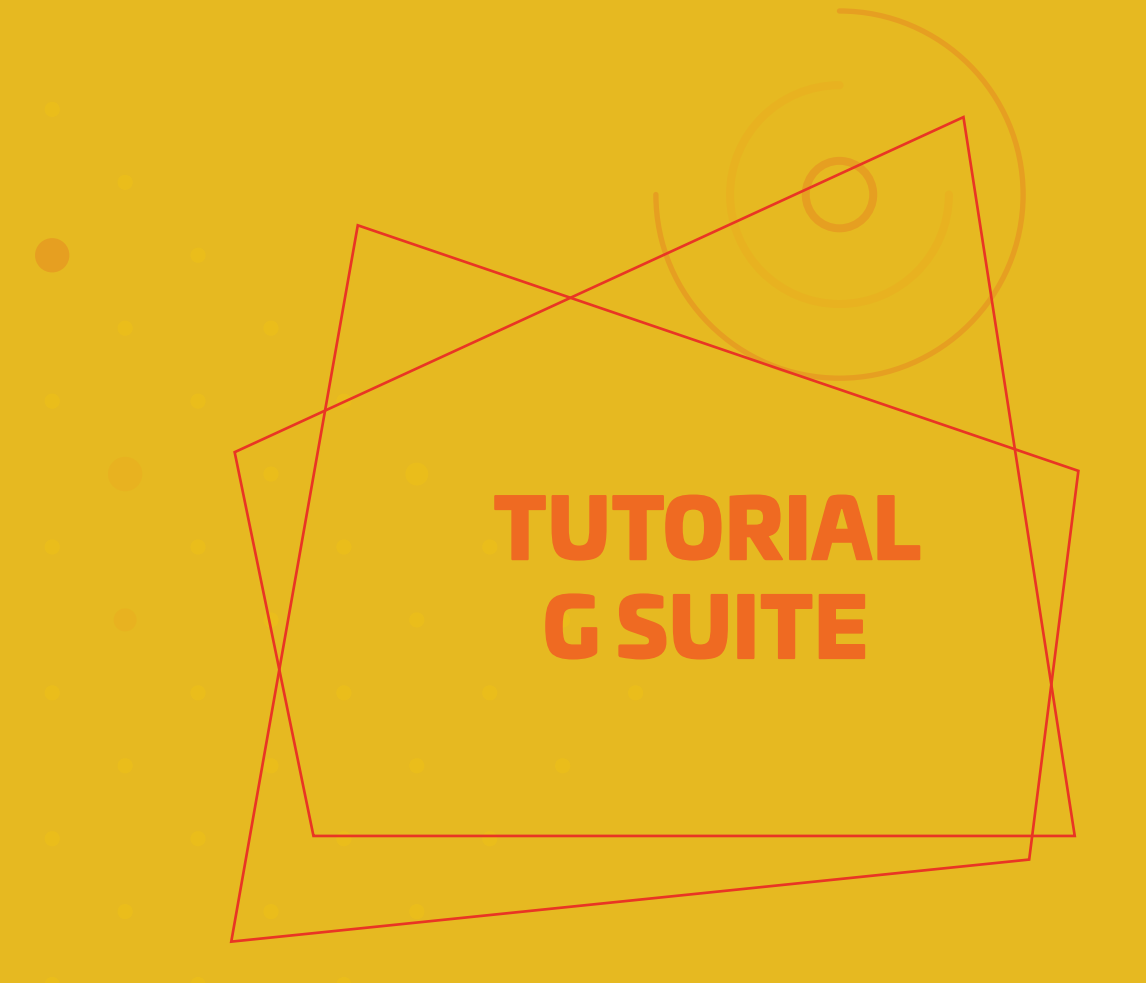

Material produzido por Profa. Dra. Leninne Guimar<sub>i</sub>es Freitas Prof. Me. VinÀcius Alexandre de Castro

### Revisão

Prof. Me. Sandro Silva Moreira

Diagramação Assessoria de Comunicação

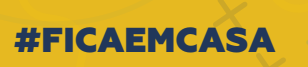

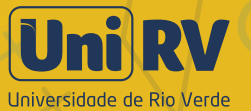